### การตั้งค่าเกี่ยวกับธนาคารและบัญชีแยกประเภท

| 1. | การกำหนดหมวดบัญชี               | . 2 |
|----|---------------------------------|-----|
| 2. | การสร้างกลุ่ม/กลุ่มย่อยของบัญชี | 3   |
| 3. | การสร้าง/แก้ไข ผังบัญชี         | 5   |
| 4. | การสร้างสกุลเงิน                | 6   |
| 5. | การสร้างบัญชีธนาคาร             | 8   |
| 6. | การปิดบัญชี                     | 9   |

#### <u>การกำหนดหมวดบัญชี</u>

Click ที่ Tab <u>ธนาคารและบัญชีแยกประเภท</u> เลือกเมนู <u>ลำดับชั้นบัญชีแยกประเภท</u> (การกำหนดหมวดบัญชี) เพื่อสร้างหมวดหลักของบัญชี

| นักเรียนและรายได้         | การจัดชื้อ |      | ประเภทค่าเล่าเรียน/บริการ/สินค้า | หลักสูตร/โครงกา | ร/หน่วยงาน     | ธนาค       | ารและบัญชึ่แะ     | เกประเภท            | การตั้  | งค่า |
|---------------------------|------------|------|----------------------------------|-----------------|----------------|------------|-------------------|---------------------|---------|------|
|                           |            | _    |                                  |                 |                |            |                   |                     |         |      |
| 🛄 ธนาคารและบัญชีแยก       | ประเภท อู้ | ลำดั | ับชั้นของบัญชีแยกประเภท          |                 |                |            |                   |                     |         |      |
| <mark>เมนูการทำงาน</mark> |            |      |                                  |                 |                | รมัสสับ    | ชื่อสำคัญชั้น     | ประเภณสำคั          |         |      |
| 💞 บันทึกการจ่ายเงิน       |            |      |                                  |                 |                | лиади<br>1 | สินทรัพย์         | สินทรัพย์           | /// III | *    |
| 💞 บันทึกรายการรับเงิน     |            |      |                                  |                 |                | 2          | หนี้สิน           | หนี้สิน             | 0       | *    |
| 🎸 บันทึกการโอนเงินระห     | ว่างบัญชี  |      |                                  |                 |                | 3          | ส่วนของผู้ถือหุ้น | ผู้ถือหุ้น          | 0       | ×    |
| ธนาคาร                    |            |      |                                  |                 |                | 4          | รายได้            | รายได้              | Ø       | ×    |
| 🎸 บันทึกรายการทั่วไป/รา   | ายการ      |      |                                  |                 |                | 5          | ด่าใช้จ่าย        | ด่าใช้จ่าย          | 0       | ×    |
| บรบบรุง                   |            |      |                                  |                 |                | 🗌 แส       | ดงรายการที่ไม่ได่ | <b>เ</b> ้ถูกใช้งาน |         |      |
| 🍈 บนพกรายการงบบระม        | 164        |      |                                  |                 | รหัสทั้น       |            |                   |                     |         |      |
| 🌈 กระทบยอดเงินฝากธน       | าคาร       |      |                                  |                 | ชื่อสำดับชั้น  |            |                   |                     |         |      |
| 🎸 รายได้/ต้นทุน(ค้างรับค่ | ้างจ่าย)   |      |                                  |                 | ประเภทสำดับชั้ | น สินทร    | พย์ ▼             |                     |         |      |
| การค้นหาและรายงา          | น          |      |                                  |                 |                |            |                   |                     |         |      |
| 📃 ค้นหารายการบันทึกปร     | ะจำวัน     |      |                                  |                 |                |            | 🧹 I               | เพิ่มใหม่<br>พอจับ  |         |      |
| การตั้งค่า                |            |      |                                  |                 |                |            | 00                |                     |         |      |
| 📝 บัญชีธนาคาร             |            |      |                                  |                 |                |            |                   |                     |         |      |
| 📝 Tags ของบัญชี           |            |      |                                  |                 |                |            |                   |                     |         |      |
| 📝 สกุลเงิน                |            |      |                                  |                 |                |            |                   |                     |         |      |
| 📝 อัตราแลกเปลี่ยน         |            |      |                                  |                 |                |            |                   |                     |         |      |
| 📝 บัญชีแยกประเภท          |            |      |                                  |                 |                |            |                   |                     |         |      |
| 📝 กลุ่มบัญชีแยกประเภท     | 1          |      |                                  |                 |                |            |                   |                     |         |      |
| —                         | ะเภท       |      |                                  |                 |                |            |                   |                     |         |      |
| Closing GL Transac        | tions      |      |                                  |                 |                |            |                   |                     |         |      |
| 🚽 -                       | กเปลี่ยน   |      |                                  |                 |                |            |                   |                     |         |      |

| ชื่อ Field      | ข้อมูลที่บันทึก                                            |
|-----------------|------------------------------------------------------------|
| รหัสชั้น        | ระบุรหัสหมวคบัญชี เช่น 1 หมายถึงหมวค 1                     |
| ชื่อถำคับชั้น   | บันทึกชื่อหมวดบัญชี เช่น สินทรัพย์ หนี้สิน ทุน เป็นต้น     |
| ประเภทลำดับชั้น | Click เลือกประเภทหมวดบัญชี เช่น ถ้าระบุรหัสหมวด 1 ให้เลือก |
|                 | สินทรัพย์                                                  |

เมื่อบันทึกข้อมูลเสร็จแล้ว ให้ Click ที่ปุ่ม 🛛 💜 เพิ่มใหม่

หมวคหลักของบัญชีที่สร้างไว้แล้ว User สามารถแก้ไขได้โดย Click ที่ 🖉

| รหัสชั้น | ชื่อลำดับชั้น                | ประเภทลำดับชั้น |   |   |  |  |  |  |  |
|----------|------------------------------|-----------------|---|---|--|--|--|--|--|
| 1        | สินทรัพย์                    | สินทรัพย์       | 0 | × |  |  |  |  |  |
| 2        | หนี้สิน                      | หนี้สิน         | 0 | × |  |  |  |  |  |
| 3        | ส่วนของผู้ถือหุ้น            | ผู้ถือหุ้น      | 0 | × |  |  |  |  |  |
| 4        | รายได้                       | รายได้          | 0 | × |  |  |  |  |  |
| 5        | ด่าใช้จ่าย                   | ด่าใช้จ่าย      | 0 | × |  |  |  |  |  |
| 🔲 แสเ    | แสดงรายการที่ไม่ได้ถูกใช้งาน |                 |   |   |  |  |  |  |  |

#### <u>การสร้างกลุ่ม/กลุ่มย่อยของบัญชี</u>

Click ที่ Tab <u>ธนาคารและบัญชีแยกประเภท</u> ภายใต้หัวข้อ <u>การตั้งค่า</u> เลือกเมนู <u>กลุ่มบัญชีแยกประเภท</u> เพื่อทำ การสร้างกลุ่ม/กลุ่มย่อยของบัญชี

| นักเรียนและรายได้            | การจัด       | ชื้อ | ประเภทค่าเล่าเรียน/บริการ/สินค้า | หลักสูตร/โครง | การ/หน่ว  | ายงาน                   | ธนาคารและบัญชึ่แย         | กประเภท การต่                          | ้งค่า                      |   |   |
|------------------------------|--------------|------|----------------------------------|---------------|-----------|-------------------------|---------------------------|----------------------------------------|----------------------------|---|---|
|                              |              |      |                                  |               |           |                         |                           |                                        |                            |   |   |
| 🔟 ธนาคารและบัญชีแยก          | าประเภท      | กเ   | ลุ่มบัญชีแยกประเภท               |               |           |                         |                           |                                        |                            |   |   |
| เมนูการทำงาน                 |              |      |                                  |               | ¥ . 1     |                         | A .                       |                                        |                            |   |   |
| 🎸 บันทึกการจ่ายเงิน          |              |      |                                  |               | รหัสกลุ่ม | 9                       | ชอกลุ่ม                   | กลุ่มย่อยของ                           | หมวด                       |   |   |
| ปั้นที่กรายการรับเงิน        |              |      |                                  |               | 1<br>11   | สนทรพย<br>สิมหรัพย์จ    | สารแว้ยระ                 | สี่งเรารังแย่                          | สนทรพย<br>สิมหรัพย์        |   | * |
| *                            | de citerat   |      |                                  |               | 111       | สมการกอน                | ามุหเงอห                  | สมหรัพย์หมุมเวียน                      | สิบเทริพย์                 |   | - |
| ชาวาทาร<br>ชาวาคาร           | ោរបារពិរា    |      |                                  |               | 112       | อกหนึ่นักเ              | รียน                      | สันทรัพย์หมุนเวียน                     | สินทรัพย์                  |   | ÷ |
| 🍪 บันทึกรายการทั่วไป/ร       | ายการ        |      |                                  |               | 113       | เงินให้ก้ยืม            | แระยะสั้น                 | สันทรัพย์หมุนเวียน                     | สินทรัพย์                  | 2 | ~ |
| ปรับปรุง                     |              |      |                                  |               | 114       | สินค้าคงเท              | หลือ                      | สินทรัพย์หมนเวียน                      | สินทรัพย์                  | 2 | × |
| 💞 บันทึกรายการงบประม         | าณ           |      |                                  |               | 115       | สินทรัพย์เ              | หมุนเวียนอื่น             | สินทรัพย์หมุนเวียน                     | สินทรัพย์                  | 0 | × |
| 💣 กระทบยอดเงินฝากธน          | มาคาร        |      |                                  |               | 12        | สินทรัพย์ไ              | ไม่หมุนเวียน              | สินทรัพย์หมุนเวียน                     | สินทรัพย์                  | 0 | × |
| 🥙 รวมปี ดัปตัวเทลม(ด้วงรับเ  | ວັ້ວ ແຕ່ວະນ  |      |                                  |               | 121       | เงินลงทุน               | ระยะยาว                   | สินทรัพย์ไม่หมุนเวียน                  | สินทรัพย์                  | 0 | × |
| 2 III (N) NITAITE (N) 103 TE | PIIO 19 181) |      |                                  |               | 123       | ที่ดิน อาค<br>กุลจากคูง | าร และอุกรณ์<br>มะบอนุญาต | สินทรัพย์ไม่หมุนเวียน<br>ควะอองพูถอทุน | สินทรัพย์<br>ลงแบบงพูถยทุน | Į | × |
| การดงคา                      |              |      |                                  | 3             | 321       | ทุนสะสม                 |                           | ส่วนของผู้ถือหุ้น                      | ส่วนของผู้ถือหุ้น          | 0 | × |
| 📝 บัญชีธนาคาร                |              |      |                                  | 3             | 331       | รายได้สูง(              | ต่ำ)กว่าค่าใช้จ่ายประจำปี | ส่วนของผู้ถือหุ้น                      | ส่วนของผู้ถือหุ้น          | 0 | × |
| 📝 Tags ของบัญชื              |              |      |                                  | 4             | 4         | รายได้                  |                           |                                        | รายได้                     | 0 | × |
| 📝 สกุลเงิน                   |              |      |                                  | 2             | 411       | รายได้ค่าธ              | รรรมเนียมการเรียน         | รายได้                                 | รายได้                     | 0 | × |
| 一 อัตราแลกเปลี่ยน            |              |      |                                  | 4             | 421       | รายได้จาก               | แงินอุดหนุน               | รายได้                                 | รายได้                     | 0 | × |
| 🖉 ขัดเชี้แขดประเภท           |              |      |                                  | 4             | 441       | รายได้ค่าธ              | รรมเนียมอื่น              | รายได้                                 | รายได้                     | 0 | × |
| 🛛 มญาแยกบระเมพ               |              |      |                                  | 5             | 551       | ค่าเสื่อมรา             | คา                        | ด่าใช้จ่าย                             | ด่าใช้จ่าย                 | 0 | × |
| 📝 กลุ่มบัญชีแยกประเภท        | 1            |      |                                  | 2             | 491       | รายได้อื่น              |                           | รายได้                                 | ด่าใช้จ่าย                 | 0 | × |
| 📝 ล เตบขั้นบะบูขี่แยกบระ     | SERVI        |      |                                  | ŧ             | 5         | ด่าใช้จ่าย              |                           |                                        | ด่าใช้จ่าย                 | 0 | × |
| Closing GL Transac           | ctions       |      |                                  | ŧ             | 511       | ต่าใช้จ่ายเ             | งินอุดหนุน และโครงการอื่น | ด่าใช้จ่าย                             | ดำใช้จ่าย                  | 0 | × |
| 🚽 บัญชีศานวณอัตราแลเ         | กเปลี่ยน     |      |                                  | 5             | 521       | ด่าใช้จ่ายอ             | อาคารสถานที               | ดำใช้จำย                               | ด่าใช้จ่าย                 | 0 | * |
| <b>•</b>                     |              |      |                                  | 5             | 531       | ด่าใช้จ่ายก             | าารเรียนการสอน            | ด่าใช้จ่าย                             | ด่าใช้จ่าย                 | 0 | * |
|                              |              |      |                                  | 5             | o41       | คาใช้จ่ายก              | าารบรหาร                  | ดาเชจาย                                | ดาเชลาย                    | 0 | * |
|                              |              |      |                                  | ŧ             | 551       | คาเสอมรา                | เคา                       | ดาเชจาย                                | ดาเชจาย                    | 0 | × |
|                              |              |      |                                  |               | 🗆 แสดง    | รายการที่ไ              | ไม่ได้ถูกใช้งาน           |                                        |                            |   |   |
|                              |              |      |                                  |               | ID:       |                         |                           |                                        |                            |   |   |

| ID:           |              |
|---------------|--------------|
| รับเงินจาก:   |              |
| กลุ่มย่อยของ: | ไม่มี ▼      |
| Class:        | ต่าใช้จ่าย ▼ |
|               |              |

✔ เพิ่มใหม่ ย้อนกลับ

| ชื่อ Field   | ข้อมูลที่บันทึก                                          |
|--------------|----------------------------------------------------------|
| ID           | ระบุรหัสของกลุ่มบัญชี เช่น 11 หมายถึงกลุ่มย่อยของหมวด 1  |
| ชื่อ         | บันทึกชื่อของกลุ่มย่อยตามรหัส ID เช่น สินทรัพย์หมุนเวียน |
| กลุ่มย่อยของ | Click เถือกหมวคหรือกลุ่ม ให้สัมพันธ์กับรหัส ID ที่สร้าง  |
| Class        | Click เลือกหมวคหลักของบัญชี เช่น สินทรัพย์               |

เมื่อบันทึกข้อมูลเสร็จแล้ว ให้ Click ที่ปุ่ม 🛛 💜 เพิ่มใหม่

ตัวอย่าง กลุ่ม/กลุ่มย่อยของบัญชีที่สร้างไว้แล้ว User สามารถแก้ไขได้โคย Click ที่ 🖉

| รหัสกลุ่ม | ชื่อกลุ่ม              | กลุ่มย่อยของ          | หมวด      |   |   |
|-----------|------------------------|-----------------------|-----------|---|---|
| 1         | สินทรัพย์              |                       | สินทรัพย์ | 0 | × |
| 11        | สินทรัพย์หมุนเวียน     | สินทรัพย์             | สินทรัพย์ | 0 | × |
| 111       | เงินสดและเงินฝากธนาคาร | สินทรัพย์หมุนเวียน    | สินทรัพย์ | 0 | × |
| 112       | ลูกหนี้นักเรียน        | สินทรัพย์หมุนเวียน    | สินทรัพย์ | 0 | × |
| 113       | เงินให้กู้ยืมระยะสั้น  | สินทรัพย์หมุนเวียน    | สินทรัพย์ | 0 | × |
| 114       | สินค้าคงเหลือ          | สินทรัพย์หมุนเวียน    | สินทรัพย์ | 0 | × |
| 115       | สินทรัพย์หมุนเวียนอื่น | สินทรัพย์หมุนเวียน    | สินทรัพย์ | 0 | × |
| 12        | สินทรัพย์ไม่หมุนเวียน  | สินทรัพย์หมุนเวียน    | สินทรัพย์ | 0 | × |
| 121       | เงินลงทุนระยะยาว       | สินทรัพย์ไม่หมุนเวียน | สินทรัพย์ | 0 | × |
| 123       | ที่ดิน อาคาร และอุกรณ์ | สินทรัพย์ไม่หมุนเวียน | สินทรัพย์ | 0 | × |
| 124       | สินทรัพย์อื่น          | สินทรัพย์ไม่หมุนเวียน | สินทรัพย์ | 0 | × |
| 2         | หนี้สิน                |                       | หนี้สิน   | 0 | × |
| 21        | หนี้สินหมุนเวียน       | หนี้สิน               | หนี้สิน   | 0 | × |
| 211       | เงินเบิกเกินบัญชี ธ.   | หนี้สินหมุนเวียน      | หนี้สิน   | 0 | × |
| 212       | เจ้าหนี้               | หนี้สินหมุนเวียน      | หนี้สิน   | 0 | × |
| 213       | ดั่วสัญญาใช้เงิน       | หนี้สินหมุนเวียน      | หนี้สิน   | 0 | × |
| 214       | ด่าใช้จ่ายด้างจ่าย     | หนี้สินหมุนเวียน      | หนี้สิน   | 0 | × |
| 215       | หนี้สินหมุนเวียนอื่น   | หนี้สินหมุนเวียน      | หนี้สิน   | 0 | × |
| 22        | หนี้สินไม่หมุนเวียน    | หนี้สิน               | หนี้สิน   | 0 | × |
| 221       | เงินกู้ยืมระยะยาว      | หนี้สินไม่หมุนเวียน   | หนี้สิน   | Ø | × |

### <u>การสร้าง/แก้ไขผังบัญชี</u>

Click ที่ Tab <u>ธนาคารและบัญชีแยกประเภท</u> ภายใต้หัวข้อ <u>การตั้งค่า</u> เลือกเมนู <u>บัญชีแยกประเภท</u> เพื่อทำการ สร้าง/แก้ไข ผังบัญชี

| นักเรียนและรายได้                     | การจัดซื้อ | ประเภทค่าเล่าเรียน/บริการ/สินค้า | หลักสูตร/โครงการ/หน่วยงาน | ธนาคารและบัญชี่แยกประเภท         | การตั้งค่า                 |
|---------------------------------------|------------|----------------------------------|---------------------------|----------------------------------|----------------------------|
|                                       |            |                                  |                           |                                  |                            |
| 🔟 ธนาคารและบัญชีแยก                   | ประเภท บั  | <b>í</b> ญชีแยกประเภท            |                           |                                  |                            |
| เมนูการทำงาน                          |            |                                  |                           |                                  | da da 🗸 🗖                  |
| 🎸 บันทึกการจ่ายเงิน                   |            |                                  | บัญชีใหม่                 | 🔻 🔎 แสดง                         | รรายการที่ไม่เคลื่อนใหว: 📗 |
| 🎸 บันทึกรายการรับเงิน                 |            |                                  | รหัสบัญชี:                |                                  |                            |
| 🎸 บันทึกการโอนเงินระห                 | ว่างบัญชี  |                                  | รหัสบัญชีที่2:            |                                  |                            |
| ธนาคาร                                |            |                                  | ชื่อบัญชี:                |                                  |                            |
| ชั้ม บันทึกรายการทั่วไป/ระ<br>ปรับปรง | ายการ      |                                  | กลุ่มที่บัญชี:            | 1 สินทรัพย์                      | T                          |
| 🎸 บันทึกรายการงบประม                  | าณ         |                                  |                           | ไม่มีศาจำกัดความของ activetags ≜ |                            |
| 🧳 กระทบยอดเงินฝากธน                   | เาคาร      |                                  | ศำจำกัดความของบัญชี:      |                                  |                            |
| 🎸 รายได้/ต้นทุน(ค้างรับค              | จ้างจ่าย)  |                                  |                           | •                                |                            |
| การค้นหาและรายงา                      | น          |                                  | สถานะบัญชี:               | มีการเคลื่อนไหว ▼                |                            |
| 📃 ค้นหารายการบันทึกปร                 | ระจำวัน    |                                  |                           | 🞺 เพิ่มบัญชี                     |                            |
| ต้นหารายการในทัญที่เ<br>การตั้งค่า    | มยก        |                                  |                           | ย้อนกลับ                         |                            |
| 🕜 บัญชีธนาคาร                         |            |                                  |                           |                                  |                            |
| 🕜 Tags ของบัญชี                       |            |                                  |                           |                                  |                            |
| 📝 สกุลเงิน                            |            |                                  |                           |                                  |                            |
| 📝 อัตราแลกเปลี่ยน                     |            |                                  |                           |                                  |                            |
| 📝 บัญชีแยกประเภท                      |            |                                  |                           |                                  |                            |
| 📝 กลุ่มบัญชีแยกประเภท                 | 1          |                                  |                           |                                  |                            |
| —<br>📝 สาดับชั้นบัญชีแยกประ           | ะเภท       |                                  |                           |                                  |                            |
| Closing GL Transac                    | tions      |                                  |                           |                                  |                            |
| 📝 บัญชีศำนวณอัตราและ                  | กเปลี่ยน   |                                  |                           |                                  |                            |

| ชื่อ Field | ข้อมูลที่บันทึก                                   |
|------------|---------------------------------------------------|
| รหัสบัญชี  | บันทึกรหัสบัญชีที่ต้องการสร้าง เช่น 11110         |
| ชื่อบัญชี  | บันทึกชื่อบัญชี เช่น เงินสด                       |
| กลุ่มบัญชี | Click เลือกกลุ่มบัญชี ของรหัสบัญชีที่ต้องการสร้าง |
| สถานะบัญชี | Click เลือก มีการเคลื่อนไหว                       |

เมื่อบันทึกข้อมูลเสร็จแล้ว ให้ Click ที่ปุ่ม 🛛 ✔ เพิ่มบัญชี

ผังบัญชีที่สร้างไว้แล้ว User สามารถแก้ไขได้ โดย Click ที่รหัสบัญชีตามรูป ระบบจะแสดงหน้าจอเพื่อให้ทำ การแก้ไขได้ตามที่ต้องการ

| บัญชีใหม่  | 🔻 🔎 แสดงรายการที่ไม่เคลื่อนไหว: 📃                            |   |
|------------|--------------------------------------------------------------|---|
| 33110      | ์ รายใด้สูง(ต่ำ)กว่าค่าใช้จ่ายประจำบั                        | * |
| รายได้ค่า  | ธรรมเนียมการเรียน                                            |   |
| 41110      | รายได้ค่าธรรมเนียมการศึกษา                                   |   |
| 41120      | รายได้ค่าธรรมเนียมเพื่อพัฒนาคุณภาพการศึกษา                   |   |
| รายได้จา   | กเงินอุดหนุน                                                 |   |
| 42110      | เงินอุดหนุน-โครงการอาหารกลางวัน                              |   |
| 42120      | เงินอุดหนุน-โครงการอาหารเสริมนม                              |   |
| 42130      | เงินอุดหนุนเรียนฟรี-ค่าหนังสือ                               | _ |
| 42140      | เงินอุดหนุนเรียนฟรี-ค่าชุดนักเรียน                           |   |
| 42150      | เงินอุดหนุน-ค่าอุปกรณ์การเรียน                               |   |
| 42160      | เงินอุดหนุน-กิจกรรมพัฒนาผู้เรียน                             | 7 |
| 42170      | เงินอุดหนุน-โครงการพัฒนาระบบสุขภิบาลอาหารและน้ำดื่ม          |   |
| 42180      | เงินอุดหนุน-เพื่อพัฒนาคุณภาพการศึกาษาโดยใช้เทคโนโลยีสารสนเทศ |   |
| รายได้ค่า  | ธรรมเนียมอื่น                                                |   |
| 44110      | ค่าธรรมเนียมแรกเข้า                                          |   |
| 44120      | ค่าใบสมัครและสอบเข้า                                         |   |
| 44130      | ค่าบัตรนักเรียน                                              |   |
| 44190      | ค่าธรรมเนียมอื่น                                             |   |
| รายได้อื่น |                                                              |   |
| 49110      | รายได้จากการให้เช่า                                          | - |

| รายได้                | การจัดชื้อ             | รายเ   | าารรายได้ค่าเล่าเรียน | หน่วยงาน/โครงการ | ธนาคารและบัญชีแยกประ | ะเภท การตั้งค่า                                            |
|-----------------------|------------------------|--------|-----------------------|------------------|----------------------|------------------------------------------------------------|
|                       |                        |        |                       |                  |                      |                                                            |
| 🛄 ธนาคา               | ารและบัญชีแยกประ       | ะเภท   | การสร้าง/แก้ไขผังม    | រ័ត្យឌី          |                      |                                                            |
| รายกา                 | รข้อมูลบัญชี           |        |                       |                  |                      |                                                            |
| 🎸 บันทึก              | รายการจ่ายเงิน         |        |                       |                  | 41120 รา             | รายได้ค่าธรรมเนียมเพื่อพัฒนา 💌 🔎 แสดงร้ายการทามเคลอนใหว: 📃 |
| 🎸 บันทึก:             | รายการรับเงิน          |        |                       |                  | รหัสบัญชี :          | 41120                                                      |
| 🎸 บันทึกเ             | การโอนเงินระหว่าง      | ឃ័លូវី |                       |                  | รหัสบัญชีที่ 2 :     |                                                            |
| ธนาคาร                |                        |        |                       |                  | ชื่อบัญชี :          | รายได้ค่าธรรมเนียมเพื่อพัฒนาคุณภาพการศึกษา                 |
| 🎸 บันทึก:<br>ปรับปรุง | รายการทั่วไป/รายก      | าร     |                       |                  | กลุ่มที่ปัญชี :      | 411 รายได้คำธรรมเนียมการเรียน ▼                            |
| 🎸 บันทึก:             | รายการงบประมาณ         |        |                       |                  |                      | ศาจำกัดความ No active tags 🔺                               |
| 💞 กระทบ<br>ธนาดาร     | เยอดบัญชีเงินฝาก       |        |                       |                  | ศาจากิดความของบัญช : |                                                            |
| 💣 รายได้<br>จ่าย)     | ์ / ต้นทุน ( ค้างรับค่ | ้าง    |                       |                  | สถานะบัญชี :         | มีการเคลื่อนไหว ▼                                          |
| การค้เ                | เหา และรายงาน          |        |                       |                  |                      | 🛹 การปรับปรุงบัญชี 🛛 ลบบัญชี                               |
| 🗏 ค้นหา/              | แก้ไขรายการบันที       | n      |                       |                  |                      | กลับ                                                       |
|                       |                        |        |                       |                  |                      |                                                            |
|                       |                        |        |                       |                  |                      |                                                            |

เมื่อแก้ไขเสร็จแล้ว ให้ Click ที่ปุ่ม 🛛 ✔ การปรับปรุงบัญชื

#### 4. <u>การสร้าง สกุลเงิน</u>

Click ที่ Tab <u>ธนาคารและบัญชีแยกประเภท</u> ภายใต้หัวข้อ <u>การตั้งค่า</u> เลือกเมนู <u>การสร้างสกุลเงิน</u>

| นักเรียนและรายได้                | การจัด    | ชื้อ | ประเภทค่าเล่าเรียน/บริการ/สินค้า | หลักสูตร/โค | รงการ/หน่ว   | มยงาน     | ธนาดา                           | ารและบัญ                 | ชึ่แยกปร  | ะเภท กา        | เรตั้งค่า       |       |   |
|----------------------------------|-----------|------|----------------------------------|-------------|--------------|-----------|---------------------------------|--------------------------|-----------|----------------|-----------------|-------|---|
|                                  | _         | _    |                                  |             |              | _         | _                               | _                        | _         |                |                 | _     |   |
| 🛄 ธนาคารและบัญชีแยก              | ประเภท    | ៨ក   | <b>า</b> ลเงิน                   |             |              |           |                                 |                          |           |                |                 |       |   |
| เมนูการทำงาน                     |           |      |                                  | â           | าย่อ เครื่อง | ามาวยได้  | ชื่อสุดุญเงิน                   | Hundrodt                 | he namo   | 15-1140        | ดวรปรับประวัดโร | ค้เคิ |   |
| 💞 บันทึกการจ่ายเงิน              |           |      |                                  | Т           | HB B         |           | Thai Baht                       | Satangs                  | ns name   | Thailand       |                 |       |   |
| 💞 บันทึกรายการรับเงิน            |           |      |                                  | U           | SD \$        | ι         | US Dollars                      | Cents                    |           | United State   | s Yes           | ð     | × |
| 💞 บันทึกการโอนเงินระห<br>ธนาคาร  | ว่างบัญชี |      |                                  | (           | ิ แสดงราย    | เการที่ไม | ม่ได้ถูกใช้งาน<br>สกอเงินที่มีย | <b>เ</b><br>การทำเครื่อง | หมายเป็น  | สกอเงินที่ไม่ส | บบารถอบได้      |       |   |
| 貸 บันทึกรายการทั่วไป/ร           | ายการ     |      |                                  |             | ชื่อย่อสกุล  | มเงิน:    |                                 |                          |           |                |                 |       |   |
| ปรับปรุง                         |           |      |                                  |             | สัญลักษณ่    | โสกุลเงิน | 4:                              |                          |           |                |                 |       |   |
| 🎸 บันทึกรายการงบประม             | าณ        |      |                                  |             | ชื่อสกุลเงิ  | น:        |                                 |                          |           |                |                 |       |   |
| 貸 กระทบยอดเงินฝากธน              | เาคาร     |      |                                  |             | Hundredt     | ths Nam   | ne:                             |                          |           |                |                 |       |   |
| 🎸 รายได้/ต้นทุน(ค้างรับค         | จ้างจ่าย) |      |                                  |             | ประเทศ:      |           | رط و بر                         |                          | 2         |                |                 |       |   |
| การค้นหาและรายงา                 | น         |      |                                  |             | ปรับปรุงอัต  | ตราแลก    | เปลยนโดยอั                      | ดในมด: 🥑                 |           |                |                 |       |   |
| 📃 ค้นหารายการบันทึกปร            | ระจำวัน   |      |                                  |             |              |           |                                 |                          | 🛹 เพิ่มให | 12j            |                 |       |   |
| ด้บหารายการใบบัณฑ์<br>การตั้งค่า | แตก       |      |                                  |             |              |           |                                 |                          | ย้อนกลับ  | 1              |                 |       |   |
| 🕜 บัญชีธนาคาร                    |           |      |                                  |             |              |           |                                 |                          |           |                |                 |       |   |
| 🕜 Tags ของบัญชี                  |           |      |                                  |             |              |           |                                 |                          |           |                |                 |       |   |
| 🛃 สกุลเงิน                       |           |      |                                  |             |              |           |                                 |                          |           |                |                 |       |   |
| ি อัตราแลกเปลี่ยน                |           |      |                                  |             |              |           |                                 |                          |           |                |                 |       |   |
| 🕜 บัญชีแยกประเภท                 |           |      |                                  |             |              |           |                                 |                          |           |                |                 |       |   |
| 🛃 กลุ่มบัญชีแยกประเภท            | 1         |      |                                  |             |              |           |                                 |                          |           |                |                 |       |   |
| 🕜 สำดับชั้นบัญชีแยกปร            | ะเภท      |      |                                  |             |              |           |                                 |                          |           |                |                 |       |   |
| Closing GL Transac               | ctions    |      |                                  |             |              |           |                                 |                          |           |                |                 |       |   |
| —<br>📝 บัญชีศานวณอัตราและ        | กเปลี่ยน  |      |                                  |             |              |           |                                 |                          |           |                |                 |       |   |

| ชื่อ Field                          | ข้อมูลที่บันทึก                                     |
|-------------------------------------|-----------------------------------------------------|
| ชื่อย่อสกุลเงิน                     | บันทึกชื่อย่อของสกุลเงิน เช่น USD                   |
| สัญลักษณ์สกุลเงิน                   | บันทึกสัญลักษณ์ของสกุลเงินตามชื่อย่อ เช่น \$        |
| ชื่อสกุลเงิน                        | บันทึกชื่อของสกุลเงิน เช่น US Dollars               |
| Hundredths name                     | บันทึกหน่วยย่อยของเงิน เช่น Cents                   |
| ประเทศ                              | ระบุประเทศของสกุลเงินที่สร้าง เช่น United States of |
|                                     | America                                             |
| ปรับปรุงอัตราแลกเปลี่ยนโดยอัตโนมัติ | Click ให้เป็นเครื่องหมาย √                          |

เมื่อบันทึกข้อมูลเสร็จแล้ว ให้ Click ที่ปุ่ม 📿 เพิ่มใหม่ สกุลเงินที่สร้างไว้แล้ว User สามารถแก้ไขได้โดย Click ที่ 🧷

| ตัวย่อ                      | เครื่องหมาย | ชื่อสกุลเงิน | Hundredths name | ประเทศ        | การปรับปรุงอัตโนมัติ |   |   |  |  |  |
|-----------------------------|-------------|--------------|-----------------|---------------|----------------------|---|---|--|--|--|
| THB                         | ₿           | Thai Baht    | Satangs         | Thailand      | -                    | Ø |   |  |  |  |
| USD                         | \$          | US Dollars   | Cents           | United States | Yes                  | 0 | × |  |  |  |
| 🔲 รายการที่ไม่ได้เคลื่อนไหว |             |              |                 |               |                      |   |   |  |  |  |

#### 5. <u>การสร้างบัญชีธนาคาร</u>

Click ที่ Tab <u>ธนาการและบัญชีแยกประเภท</u> ภายใต้หัวข้อ <u>การตั้งก่า</u> เลือกเมนู <u>การสร้างบัญชีธนาการ</u>

| นักเรียนและรายได้                    | การจัด                                  | ชื้อ ประเภทค่ <sup>-</sup> | นล่าเรียน/บริการ/สินค้า | หลักสูตร/โครงการ/หน่วยงาน    |               | เงาน ธ       | นาคารและบัญชีแยกประเภท      | การตั้งเ | ล่า           |           | _            |            |        |       |
|--------------------------------------|-----------------------------------------|----------------------------|-------------------------|------------------------------|---------------|--------------|-----------------------------|----------|---------------|-----------|--------------|------------|--------|-------|
|                                      | _                                       |                            |                         |                              | _             |              |                             |          |               |           | Dashboard    | การตั้งค่า | เปลี่ย | บนรหั |
| 🛄 ธนาคารและบัญชีแยก                  | ประเภท                                  | บัญชีธนาคาร                | i                       |                              |               |              |                             |          |               |           |              |            |        |       |
| เมนูการทำงาน                         |                                         |                            | ชื่อบัญชี               | ประเภทเลกสาร                 | สกุลเงิน      |              | บ้อเชิ่มของประเภท           |          | รมาคาร        | เอาที่    | ที่อย่อมาคาร | ค่าตั้งตับ |        |       |
| 🎸 บันทึกการจ่ายเงิน                  |                                         |                            | Cash                    | บระฉาทฉากสาร<br>บัญชีเงินสุด | THB           | 11110 เงิน   | สด                          | Cash     | линита        | Cel II VI | падриннта    | No         | 2      | *     |
| 💞 บันทึกรายการรับเงิน                |                                         |                            | เงินสดย่อย              | บัญชีเงินสด                  | THB           | 11120 เงิน   | สดย่อย                      | Petty    | Cash          |           |              | No         | 0      | ×     |
| 🎸 บันทึกการโอนเงินระห                | ว่างบัญชี                               |                            | ธนาคาร ออมทรัพย์1       | บัญชื่ออมทรัพย์              | THB           | 11130 เงิน   | ฝาก ธ. ออมทรัพย์            | ธนาค     | าร ออมทรัพย์1 |           |              | No         | 0      | ×     |
| ธนาดาร                               |                                         |                            | ธนาคาร กระแส1           | บัญชีเช็ค                    | THB           | 11140 เงิน   | ฝาก ธ.กระแสรายวัน           | ธนาค     | าร กระแส1     |           |              | No         | 0      | ×     |
| 🔮 บันทึกรายการทั่วไป/รา              | ายการ                                   |                            | ธนาดาร กระแส 2          | บัญชีเช็ค                    | THB           | 11150 เงิน   | ฝาก ธ.กรุงไทย กระแสรายวัน   | ธนาด     | าร กระแส 2    |           |              | No         | Ø      | ×     |
| ปรีบปรุง                             | วยเ                                     |                            | 🔲 แสดงรายการที่ไม่      | ได้ถูกใช้งาน                 |               |              |                             |          |               |           |              |            |        |       |
| 💞 กระทบยอดเงินฝากธน                  | เาคาร                                   |                            |                         |                              | ชื่อบัญชีธนา  | คาร:         |                             |          |               |           |              |            |        |       |
| 📕                                    | ຈັກສຸລ່າຍ)                              |                            |                         |                              | ประเภทบัญข้   | ł:           | บัญชื่ออมทรัพย์ ▼           |          |               |           |              |            |        |       |
| ดารค้มหาและรายงา                     | a ( ( ( ( ( ( ( ( ( ( ( ( ( ( ( ( ( ( ( |                            |                         |                              | สกุลเงินของ   | บัญชีธนาคาร  | 🗉 Thai Baht 🔻               |          |               |           |              |            |        |       |
| 🔲 ด้านกรายการบับเกืองไร              | erdo čel                                |                            |                         |                              | สกุลเงินในบั  | ญชีเริ่มต้น: | No 🔻                        |          |               |           |              |            |        |       |
| 🥃 พันหารายการยนทุกยา                 |                                         |                            |                         |                              | รหัสGLบัญขึ   | ธนาคาร:      | 11430 วัสดุสำนักงาน         | ۲        | P             |           |              |            |        |       |
| ประเภท                               | 4811                                    |                            |                         |                              | บัญชีด่าธรรม  | เนียมธนาดา   | ร: 52164 ค่าธรรมเนียมธนาคาร | ۲        | ۶             |           |              |            |        |       |
| 🗏 ค้นหาบัญชีเงินฝากธน                | าคาร                                    |                            |                         |                              | ชื่อธนาคาร:   | _            |                             |          |               |           |              |            |        |       |
| 📃 งบทดลอง Drilldown                  |                                         |                            |                         |                              | หมายเลขบัตุ   | มชีธนาคาร:   |                             |          |               |           |              |            |        |       |
| 🧾 งบแสดงฐานะการเงิน<br>Drilldown     |                                         |                            |                         |                              | ที่อยู่ธนาคาร | t            |                             |          |               |           |              |            |        |       |
| 📃 งบรายได้และค่าใช้จ่าย<br>Drilldown | U                                       |                            |                         |                              |               |              |                             |          | 11            |           |              |            |        |       |
| การดังคำ                             | כ                                       |                            |                         |                              |               |              |                             |          |               |           |              |            |        |       |
| 🕜 สถอเงิน                            |                                         |                            |                         |                              |               |              |                             |          |               |           |              |            |        |       |
| 📝 สัตราแลกเปลี่ยน                    |                                         |                            |                         |                              |               |              |                             |          |               |           |              |            |        |       |
| 📝 บัญชีแยกประเภท                     |                                         |                            |                         |                              |               |              |                             |          |               |           |              |            |        |       |
| 📝 กลุ่มบัญชีแยกประเภท                | n                                       |                            |                         |                              |               |              |                             |          |               |           |              |            |        |       |
| 🚽 สำดับชั้นบัญชีแยกปร                | ะเภท                                    |                            |                         |                              |               |              |                             |          |               |           |              |            |        |       |
| Closing GL Transac                   | ctions                                  |                            |                         |                              |               |              |                             |          |               |           |              |            |        |       |
| 📝 บัญชีศานวณอัตราแล                  | กเปลี่ยน                                |                            |                         |                              |               |              |                             |          |               |           |              |            |        |       |

| ชื่อ Field              | ข้อมูลที่บันทึก                                   |
|-------------------------|---------------------------------------------------|
| ชื่อบัญชีธนาการ         | บันทึกชื่อประเภทบัญชีธนาคาร เช่น ธนาคาร-ออมทรัพย์ |
| ประเภทบัญชี             | Click เลือกประเภทบัญชีธนาคาร เช่น ออมทรัพย์       |
| สกุลเงินของบัญชีธนาคาร  | Click เลือก Thai Baht                             |
| สกุลเงินในบัญชีเริ่มต้น | Click เลือก No                                    |

| ชื่อ Field              | ข้อมูลที่บันทึก                                   |
|-------------------------|---------------------------------------------------|
| รหัส GL บัญชีธนาคาร     | Click เถือก รหัสบัญชีที่จะผูกกับเงินฝากธนาคาร     |
| บัญชีค่าธรรมเนียมธนาคาร | Click เถือก รหัสบัญชีค่าธรรมเนียมธนาคาร           |
| ชื่อธนาคาร              | บันทึกชื่อธนาคารที่เปิดบัญชีเงินฝาก เช่น SCB KTB  |
| หมายเลขบัญชีธนาคาร      | บันทึกเลขที่บัญชีเงินฝากธนาคาร xx-x-xxxxxxx       |
| ที่อยู่ของธนาคาร        | บันทึกที่อยู่หรือสาขาของธนาการที่เปิดบัญชีเงินฝาก |

เมื่อบันทึกข้อมูลเสร็จแล้ว ให้ Click ที่ปุ่ม 🛛 🛹 เพิ่มใหม่

### บัญชีธนาการที่สร้างไว้แล้ว User สามารถแก้ไขหรือเพิ่มเติมข้อมูลได้โดย Click ที่ 🖉

| ชื่อบัญชี             | ประเภทรายการ              | สกุลเงิน | บัญชีแยกประเภท                      | ธนาคาร            | เลขที | ที่อยู่ธนาคาร | Dfit |   |   |  |  |
|-----------------------|---------------------------|----------|-------------------------------------|-------------------|-------|---------------|------|---|---|--|--|
| Cash                  | บัญชีเงินสด               | тнв      | 11110 เงินสด                        | Cash              |       |               | No   | 0 | × |  |  |
| เงินสดย่อย            | บัญชีเงินสด               | THB      | 11120 เงินสดย่อย                    | Petty Cash        |       |               | No   | 0 | × |  |  |
| ธนาคาร ออมทรัพย์1     | บัญชื่ออมทรัพย์           | THB      | 11130 เงินฝาก ธ. ออมทรัพย์          | ธนาคาร ออมทรัพย์1 |       |               | No   | 0 | × |  |  |
| ธนาคาร กระแส1         | บัญชีใช้เช็ค              | тнв      | 11140 เงินฝาก ธ.กระแสรายวัน         | ธนาคาร กระแส1     |       |               | No   | 0 | × |  |  |
| ธนาคาร กระแส 2        | บัญชีใช้เช็ค              | THB      | 11150 เงินฝาก ธ.กรุงไทย กระแสรายวัน | ธนาคาร กระแส 2    |       |               | No   | 0 | × |  |  |
| รายการที่ไม่ได้เคลื่อ | รายการที่ไม่ได้เคลื่อนไหว |          |                                     |                   |       |               |      |   |   |  |  |

#### 6. <u>การปิดบัญชี Closing GL Transaction</u>

เป็นการปิด Period เพื่อป้องกันการ Post รายการย้อนหลัง

Click ที่ Tab <u>ธนาคารและบัญชีแยกประเภท</u> ภายใต้หัวข้อ <u>การตั้งค่า</u> เลือกเมนู <u>Closing GL Transaction</u>

| นักเรียนและรายได้                  | การจัดชี้อ | ชื้อ ประเภทค่าเล่าเรียน/บริการ/สินค้า |                | หลักสูตร/โครงการ/หน่วยงาน   | ธนาคารและบัญชีแยกประเภท                                                           | การตั้งค่า                                                  |
|------------------------------------|------------|---------------------------------------|----------------|-----------------------------|-----------------------------------------------------------------------------------|-------------------------------------------------------------|
|                                    |            |                                       |                |                             |                                                                                   |                                                             |
| 🛄 ธนาคารและบัญชีแยก                | ประเภท     | Closing G                             | L Transactions |                             |                                                                                   |                                                             |
| เมนูการทำงาน                       |            |                                       |                | Usin                        | g this feature you can prevent entering                                           | g new transactions                                          |
| 💞 บันทึกการจ่ายเงิน                |            |                                       |                | and disat<br>Only transacti | le edition of already entered transaction<br>ons which can generate GL postings a | ons up to specified date.<br>are subject to the constraint. |
| 💞 บันทึกรายการรับเงิน              |            |                                       |                |                             | End date of closing period: 31/12/20                                              | 15                                                          |
| 💞 บันทึกการโอนเงินระห<br>ธนาคาร    | ว่างบัญชี  |                                       |                |                             | Close Transactions                                                                |                                                             |
| 💞 บันทึกรายการทั่วไป/ร<br>ปรับปรุง | ายการ      |                                       |                |                             | ย้อนกลับ                                                                          |                                                             |
| การตั้งค่า                         |            |                                       |                |                             |                                                                                   |                                                             |
| 🛃 บัญชีธนาคาร                      |            |                                       |                |                             |                                                                                   |                                                             |
| 📝 Tags ของบัญชี                    |            |                                       |                |                             |                                                                                   |                                                             |
| 📝 สกุลเงิน                         |            |                                       |                |                             |                                                                                   |                                                             |
| 📝 อัตราแลกเปลี่ยน                  |            |                                       |                |                             |                                                                                   |                                                             |
| 📝 บัญชีแยกประเภท                   |            |                                       |                |                             |                                                                                   |                                                             |
| 📝 กลุ่มบัญชีแยกประเภท              | n          |                                       |                |                             |                                                                                   |                                                             |
| 📝 สำดับขั้นบัญชีแยกปร              | ະເภท       |                                       |                |                             |                                                                                   |                                                             |
| Closing GL Transac                 | ctions     |                                       |                |                             |                                                                                   |                                                             |

ระบุวันที่/เดือน/ปี ที่จะปิด Period แล้ว Click ที่ปุ่ม Close Transactions

<u>หมายเหตุ รายการนี้ควรทำเมื่อตรวจสอบความถูกต้องของรายการบัญชีเรียบร้อยแล้ว และปิดงบการเงิน</u> <u>เรียบร้อยแล้ว</u>